## Menù

La barra orizzontale, in blu scuro (Fig. 1), contiene l'elenco delle principali azioni che si possono effettuare sul portale, nell'esempio sono presenti:

- Procedimenti e modulistica
- Consultazione pratiche
- Documenti pubblicati
- Conferenze di Servizi SUAP
- Riservato agli Enti (consulta la guida Condivisione della pratica)
- Calendario prenotazioni

| Portale Demo Pres                                                                                                    | entazione G                                                                                                    | uida allo sportello                                                                                                    |                                                                                                    |                                                                                                    | Contraction Accedit                               | con SPID / Cohesion / CIE / eIDAS       |                  |
|----------------------------------------------------------------------------------------------------|----------------------------------------------------------------------------------------------------|----------------------------------------------------------------------------------------------------|----------------------------------------------------------------------------------------------------|----------------------------------------------------------------------------------------------------|---------------------------------------------------|-----------------------------------------|------------------|
| Pc                                                                                                    | ortale [                                                                                                    | Demo SUAP                                                                                                    |                                                                                                    |                                                                                                    | cerca nel sito                                    | Q                                       |                  |
| Procedimenti e<br>modulistica                                                                                                    | ~                                                                                                    | Consultazione<br>pratiche                                                                                                    | Documenti<br>Pubblicati                                                                                                    | Conferenze di Servizi<br>SUAP                                                                                                    | Riservato agli<br>Enti                            | Calendario<br>prenotazioni              |                  |
| Lo Sportello Unico pe<br>Pubblica Amministra<br>Con l'entrata in vigor<br>disciplina sullo Sport<br>telematica e deve es<br>A seguito dell'accred<br>produttive comprese<br>L'unica modalità di tr<br>Mice deve se<br>L'unica modalità di tr<br>Mice deve se<br>L'unica modalità di tr<br>Mice deve se<br>L'unica modalità di tr<br>Mice deve se<br>L'unica modalità di tr<br>Mice deve se<br>Mice deve se<br>Mice deve se<br>L'unica modalità di tr<br>Mice deve se<br>Mice deve se<br>L'unica modalità di tr<br>Mice deve se<br>Mice deve se<br>L'unica modalità di tr<br>Mice deve se<br>Mice deve se<br>L'unica modalità di tr<br>Mice deve se<br>L'unica modalità di tr<br>Mice deve se<br>Mice deve se<br>M | er le Attività F<br>izione (P.A.) et<br>e del nuovo E<br>ello Unico per<br>sere gestita t<br>ito al Ministe<br>quelle riguar<br>asmissione c<br>cale Der<br>p<br>cena<br>(<br>/<br>///////////////////////////////// | Produttive – SUAP è uno s<br>d utenza.<br>IPR n. 160 del 7 settembr<br>I e Attività Produttive che<br>elematicamente garanter<br>ro per lo Sviluppo Econom<br>danti l'edilizia produttiva i<br>onsentita all'invio delle pr<br><b>mo SUAP</b><br>Mo SUAP | trumento di semplificazione<br>e 2010 viene adottato il Reg<br>e stabilisce che ogni pratica d<br>ado l'interoperabilità tra i vari<br>nico dei Comuni aderenti al SI<br>dovranno pervenire esclusiva<br>ratiche è quella telematica pe | amministrativa con il fine di snellire i r<br>olamento per la semplificazione ed il ri<br>leve essere presentata esclusivamente<br>i soggetti pubblici.<br>UAP di Demo, le pratiche inerenti le att<br>amente presso la sede del SUAP di Den<br>ena l'inammissibilità della stessa. | apporti tra<br>ordino della<br>in modalità<br>no. | And And And And And And And And And And | Reads and marked |
|                                                                                                    |                                                                                                    |                                                                                                    |                                                                                                    |                                                                                                    |                                                   | Servizio realizzato da Palltalsoft      |                  |

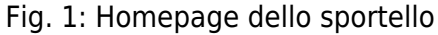

## **Gestione domande**

Cliccando sulla voce **"Procedimenti e modulistica"** si apre un sottomenù (Fig. 2) che contiene l'elenco dei procedimenti organizzati in **Attività**.

| Portale Demo Present          | azione Guida allo sportello              |                                     |                               | Contraction Accedi     | con SPID / Cohesion / CIE / eIDAS                                                                               |
|-------------------------------|------------------------------------------|-------------------------------------|-------------------------------|------------------------|----------------------------------------------------------------------------------------------------|
| Por                           | tale Demo SUAP                           |                                     |                               | cerca nel sito         | Q                                                                                                    |
| Procedimenti e<br>modulistica | Consultazione<br>pratiche                | Documenti<br>Pubblicati             | Conferenze di Servizi<br>SUAP | Riservato agli<br>Enti | Calendario<br>prenotazioni                                                                                      |
| PROCEDIMENTO SCIA             | PROCEDIMENTO<br>ORDINARIO                | NUOVA MODULISTIO<br>STANDARDIZZATA  | A OCCUPAZIONE S<br>PUBBLICO   | SUOLO                  | an and an and an and an and an and an and an and an and an and an and an and an and an and an and an and an and |
| RISORSE UMANE                 | ZTL                                      |                                     |                               |                        | a seucedo                                                                                                    |
| L'unica modalità di trasi     | missione consentita all'invio delle prat | tiche è quella telematica pena l'in | ammissibilità della stessa.   | Via YOX GUG            | 10 grada portecanopolio                                                                                         |

Fig. 2: Procedimenti e modulistica

# **Consultazione pratiche**

Cliccando sulla voce **"Consultazione pratiche"** si visualizza un riepilogo delle proprie pratiche (Fig. 3).

| Portale Demo                     | Presentazione                       | Guida allo sportello                                                                                                    |                         |                        |                                   |                  | Benve                              | nuto MARIO ROSSI | Profilo ut                 | ente Esci              |
|----------------------------------|-------------------------------------|----------------------------------------------------------------------------------------------------|-------------------------|------------------------|-----------------------------------|------------------|------------------------------------|------------------|----------------------------|------------------------|
| <b>R</b>                         | Portale                             | Demo SUAI                                                                                                    | P                       |                        |                                   |                  | ce                                 | rca nel sito     |                            | Q                      |
| Procedimenti<br>modulistica      | • ~                                 | Consultazione<br>pratiche                                                                                                    | Documenti<br>Pubblicati |                        | Conferenze<br>SUAP                | e di Servizi     | Riserva<br>Enti                    | ito agli         | Calendario<br>prenotazioni |                        |
| Home → Cons                      | ultazione prati                     | che                                                                                                    |                         |                        |                                   |                  |                                    |                  |                            |                        |
| Numero Ric                       | hiesta on-line                      | Аппо                                                                                                    |                         |                        |                                   |                  |                                    |                  |                            |                        |
| N                                | umero Pratica                       | Аппо                                                                                                    |                         |                        |                                   |                  |                                    |                  |                            |                        |
| Num                              | ero Protocollo                      | Аппо                                                                                                    |                         |                        |                                   |                  |                                    |                  |                            |                        |
| Denomina                         | zione Impresa                       |                                                                                                    |                         |                        |                                   |                  |                                    |                  |                            |                        |
| Richieste d                      | la visualizzare                     | Tutte                                                                                                    |                         | ~                      |                                   |                  |                                    |                  |                            |                        |
|                                  |                                     | Applica filtri                                                                                                    |                         |                        |                                   |                  |                                    | Total            | richieste tr               | ovate: //37            |
| Numero<br>Richiesta 🛇<br>on-line | N. Pratica<br>N./Data<br>Protocollo | Procedimento                                                                                                    | Dati<br>Impresa         | Inizio<br>del          | Stato<br>Inoltro                  | Stato<br>Pratica | Visualizza<br>Integrazioni         | Integra/Annulla  | Integra<br>Pagamento       | Allegati<br>Pubblicati |
| 101/2023                         |                                     | ALTRI SETTORI<br>ALTRE ATTIVITA<br><b>200103</b> - Modulo<br>per la richiesta di<br>certificato di<br>destinazione<br>urbanistica (CDU) |                         | 23/10/2023<br>16:40:37 | Non<br>completata<br>la richiesta |                  | in Compilazione: O<br>Inoltrate: O | _                | _                          | _                      |
|                                  |                                     | 上 Condividi                                                                                                    |                         |                        |                                   |                  |                                    |                  |                            |                        |
|                                  |                                     | BANDI<br>BANDI                                                                                                    |                         |                        |                                   |                  |                                    |                  |                            |                        |
| Consulta                         | zione p                             | ratiche                                                                                                    |                         |                        |                                   |                  |                                    |                  |                            |                        |

## Accreditamento

Cliccando il bottone in alto a destra [Accedi con SPID / Cohesion / CIE / eIDAS] (Fig. 3) è possibile

#### effettuare l'accesso al sistema tramite varie tipologie di autenticazione (Fig. 4)

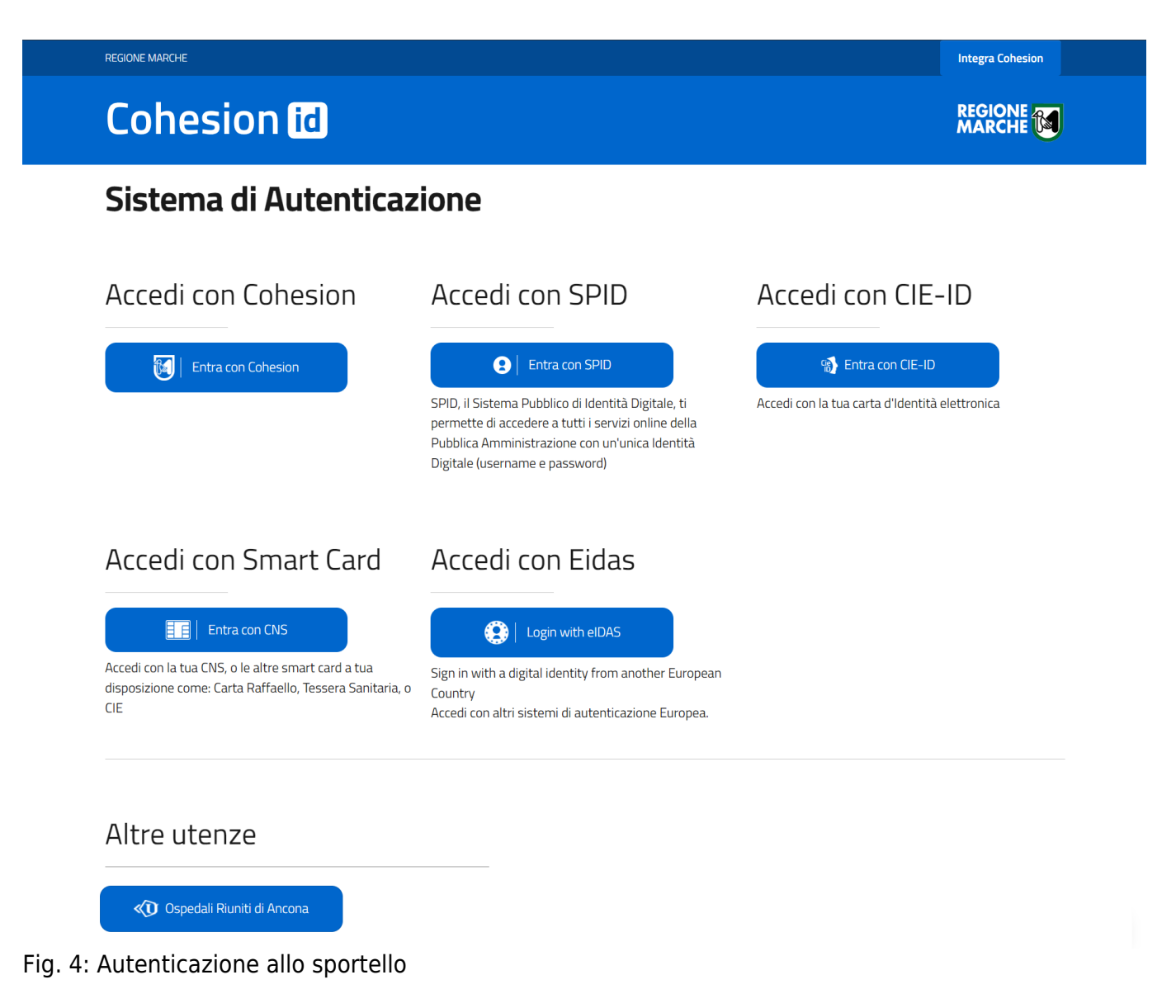

## Procedimento

Cliccando il bottone **[Presentazioni Istanze]** (Fig. 1) è possibile consultare l'elenco dei procedimenti organizzati in **Settori** e **Attività** (Fig. 5).

| Po                                                                                                    | rtale D                                                                                                    | Demo SUAP                                                                                                    |                                                                                                    |                                                                                                    | cerca nel sito                                                                                                    |                                                                                                    | Q                                                                      |
|----------------------------------------------------------------------------------------------------|----------------------------------------------------------------------------------------------------|----------------------------------------------------------------------------------------------------|----------------------------------------------------------------------------------------------------|----------------------------------------------------------------------------------------------------|----------------------------------------------------------------------------------------------------|----------------------------------------------------------------------------------------------------|------------------------------------------------------------------------|
| Procedimenti e<br>modulistica                                                                                                    | ~                                                                                                    | Consultazione<br>pratiche                                                                                                    | Documenti<br>Pubblicati                                                                                                    | Conferenze di Servizi<br>SUAP                                                                                                    | Riservato agli<br>Enti                                                                                                    | Calendario<br>prenotazioni                                                                                                    |                                                                        |
| Home > Procedim                                                                                                    | iento SCIA                                                                                                    |                                                                                                    |                                                                                                    |                                                                                                    |                                                                                                    |                                                                                                    |                                                                        |
| Per semplificare al m<br>rientrano nelle procec<br>L'interessato deve qu<br>poter proseguire nell<br>Nella pagina successi<br>requisiti da posseder<br>L'icona presente in alla<br>allegare.<br>Durante la compilazic<br>individuato; essi sonc<br>pronto per l'inserime<br>particolari in relazion.<br>che in base alla rispo:<br><b>Ricerca procedimen</b> | assimo la pre<br>dure Suap ed<br>indi prima sci<br>a procedura.<br>iva sono forni<br>e, alla docum<br>to a destra co<br>one on-line do<br>o di colore ros<br>nto nella proce<br>e alla situazio<br>sta positiva o<br>ti | edisposizione della doman-<br>i relativi oggetti delle pos-<br>egliere a quale settore app<br>ite una serie di notizie che<br>entazione da presentare, i<br>on la scritta "compila on-lii<br>ella domanda e dei suoi all<br>sso, qualora trattasi di un j<br>cedura e successivamente<br>one soggettiva dell'interes<br>negativa ottenuta, i succe | da relativa alla segnalazione<br>sibili richieste.<br>partiene e la sua attività; suc<br>eriguardano la domanda da p<br>agli eventuali oneri da soster<br>ne" consente di aprire la prov<br>legati, nella parte inferiore di<br>passo da compilare obbligato<br>e per il suo invio telematico. C<br>issato ovvero in relazione alla<br>essivi passi risultano appropi | certificata di inizio attività – Scia, si sc<br>cessivamente deve individuare l'ogget<br>presentare, riferite all'oggetto della ste<br>nere, al responsabile del procedimento<br>cedura telematica per l'invio della dom<br>ello schermo sono evidenziati tutti i pa<br>priamente; giallo, se trattasi di un pass<br>considerato poi che la domanda può ric<br>natura dell'attività, il passo azzurro fo<br>riati sempre più all'oggetto della doma | no individuati i diversi settori<br>to della domanda da presenta<br>ssa (inquadramento), alla norr<br>anda, che presenta tutti i docu<br>ssi in cui si articola l'iter del pi<br>o facoltativo e verde quando<br>hiedere la necessità do mono d<br>rmula una semplice interrogaz<br>nda senza possibilità di omiss | di attività delle impre<br>re fra quelle proposte<br>mativa che la riguarda<br>umenti da compilare o<br>rocedimento (domand<br>l passo risulta comple<br>li presentare documer<br>zione all'interessato d<br>ioni non volute. | ese che<br>e, per<br>I, ai<br>o da<br>da)<br>etato e<br>nti<br>li modo |
|                                                                                                    |                                                                                                    |                                                                                                    | certa                                                                                                    |                                                                                                    |                                                                                                    |                                                                                                    |                                                                        |
|                                                                                                    |                                                                                                    |                                                                                                    |                                                                                                    |                                                                                                    |                                                                                                    |                                                                                                    | ^                                                                      |
| ALTRE ATTIVITA                                                                                                    |                                                                                                    |                                                                                                    |                                                                                                    |                                                                                                    |                                                                                                    |                                                                                                    | ~                                                                      |
| ATTIVITA' DI PANI                                                                                                    | FICAZIONE                                                                                                    |                                                                                                    |                                                                                                    |                                                                                                    |                                                                                                    |                                                                                                    | ~                                                                      |
|                                                                                                    |                                                                                                    |                                                                                                    |                                                                                                    |                                                                                                    |                                                                                                    |                                                                                                    |                                                                        |
| LAVANDERIA A G                                                                                                    | ettoni                                                                                                    |                                                                                                    |                                                                                                    |                                                                                                    |                                                                                                    |                                                                                                    | ^                                                                      |
| LAVANDERIA A G<br>Lavanderia a Get<br>Evento: Subentro                                                                                                    | ETTONI<br>toni: Apertur                                                                                                    | a per Subentro                                                                                                    |                                                                                                    |                                                                                                    |                                                                                                    | Allegato                                                                                                    | ►<br>Compil                                                            |
| LAVANDERIA A G<br>Lavanderia a Get<br>Evento: Subentro<br>Lavanderia a Get<br>Evento: Modifich                                                                                                    | ETTONI<br>ttoni: Apertur<br>o<br>ttoni: Trasferi<br>e                                                                                                    | a per Subentro<br>mento di sede                                                                                                    |                                                                                                    |                                                                                                    |                                                                                                    | Allegato                                                                                                    | Compil                                                                 |
| LAVANDERIA A G<br>Lavanderia a Get<br>Evento: Subentro<br>Lavanderia a Get<br>Evento: Modifich<br>Lavanderia a Get<br>Evento: Trasform                                                                                                    | ETTONI<br>toni: Apertur<br>toni: Trasferi<br>toni: Trasforr<br>nazione                                                                                                    | a per Subentro<br>mento di sede<br>mazione dei Locali                                                                                                    |                                                                                                    |                                                                                                    |                                                                                                    | Allegato                                                                                                    | Compil                                                                 |
| LAVANDERIA A G<br>Lavanderia a Get<br>Evento: Subentro<br>Lavanderia a Get<br>Evento: Modifich<br>Lavanderia a Get<br>Evento: Trasform<br>NOLEGGIO VEICO                                                                                                    | ETTONI<br>toni: Apertur<br>o<br>ttoni: Trasferi<br>re<br>ttoni: Trasforr<br>nazione                                                                                                    | a per Subentro<br>mento di sede<br>mazione dei Locali<br>DUCENTE AUTOBUS                                                                                                    |                                                                                                    |                                                                                                    |                                                                                                    | Allegato                                                                                                    | Compil                                                                 |
| LAVANDERIA A G<br>Lavanderia a Get<br>Evento: Subentro<br>Lavanderia a Get<br>Evento: Modifich<br>Lavanderia a Get<br>Evento: Trasform<br>NOLEGGIO VEICO                                                                                                    | ETTONI<br>toni: Apertur<br>toni: Trasferi<br>toni: Trasforr<br>nazione                                                                                                    | a per Subentro<br>mento di sede<br>mazione dei Locali<br>DUCENTE AUTOBUS                                                                                                    |                                                                                                    |                                                                                                    |                                                                                                    | Allegato                                                                                                    | Compil                                                                 |
| LAVANDERIA A G<br>Lavanderia a Get<br>Evento: Subentro<br>Lavanderia a Get<br>Evento: Modifich<br>Lavanderia a Get<br>Evento: Trasform<br>NOLEGGIO VEICO<br>NOLEGGIO VEICO<br>RIMESSA VEICOLI                                                                                                    | ETTONI<br>toni: Apertur<br>toni: Trasferi<br>te<br>toni: Trasforr<br>nazione<br>LI CON COND<br>LI SENZA COI                                                                                                    | a per Subentro<br>mento di sede<br>mazione dei Locali<br>DUCENTE AUTOBUS<br>NDUCENTE                                                                                                    |                                                                                                    |                                                                                                    |                                                                                                    | Allegato                                                                                                    | Compil                                                                 |
| LAVANDERIA A G<br>Lavanderia a Get<br>Evento: Subentro<br>Lavanderia a Get<br>Evento: Modifich<br>Lavanderia a Get<br>Evento: Trasform<br>NOLEGGIO VEICO<br>NOLEGGIO VEICO<br>RIMESSA VEICOLI<br>TINTOLAVANDER                                                                                                    | ETTONI<br>toni: Apertur<br>toni: Trasferri<br>toni: Trasforr<br>azione<br>LI CON COND<br>LI SENZA COI<br>I<br>IA                                                                                                    | a per Subentro<br>mento di sede<br>mazione dei Locali<br>DUCENTE AUTOBUS<br>NDUCENTE                                                                                                    |                                                                                                    |                                                                                                    |                                                                                                    | Allegato                                                                                                    | Compil                                                                 |
| LAVANDERIA A G<br>Lavanderia a Get<br>Evento: Subentro<br>Lavanderia a Get<br>Evento: Modifich<br>Lavanderia a Get<br>Evento: Trasform<br>NOLEGGIO VEICO<br>NOLEGGIO VEICO<br>RIMESSA VEICOLI<br>TINTOLAVANDER<br>VENDITA DA PRO                                                                                                    | ETTONI<br>toni: Apertur<br>toni: Trasferi<br>toni: Trasforr<br>azione<br>LI CON COND<br>LI SENZA COI<br>I<br>IA<br>DUTTORI AGI                                                                                          | a per Subentro mento di sede mazione dei Locali DUCENTE AUTOBUS NDUCENTE                                                                                                    |                                                                                                    |                                                                                                    |                                                                                                    | Allegato                                                                                                    | Compil                                                                 |
| LAVANDERIA A G<br>Lavanderia a Get<br>Evento: Subentro<br>Lavanderia a Get<br>Evento: Modifich<br>Lavanderia a Get<br>Evento: Trasform<br>NOLEGGIO VEICO<br>NOLEGGIO VEICO<br>RIMESSA VEICOLI<br>TINTOLAVANDER<br>VENDITA DA PRO                                                                                                    | ETTONI<br>toni: Apertur<br>toni: Trasferi<br>toni: Trasforr<br>azione<br>LI CON COND<br>LI SENZA COI<br>LI SENZA COI<br>LI SENZA COI<br>LI SENZA COI<br>CI DA BANCO                                                     | a per Subentro mento di sede mazione dei Locali DUCENTE AUTOBUS NDUCENTE RICOLI                                                                                                    |                                                                                                    |                                                                                                    |                                                                                                    | Allegato                                                                                                    | Compil                                                                 |

Cliccando sul bottone con l'icona di Acrobat<sup>®</sup> si può consultare il modello (Fig. 6) nel suo intero escludendo l'interattività.

| Microsoft Word - AlDomicilio SCIA al 03.03.2016.docx |                          | 1 / 12   — 100%                                                                                                    | +   🗄 🔊                                                                                                    |                                                 |
|------------------------------------------------------|--------------------------|----------------------------------------------------------------------------------------------------|----------------------------------------------------------------------------------------------------|-------------------------------------------------|
|                                                      | CO                       | Mod. 5/8j<br>ESERCIZI DI COMMERCIC<br>MEDIE E GRANDI STRUTT<br>VINICAZIONE SUBENTRO AFF<br>SOSPENSIONE VARIAZI<br>(L.R. 2/109 art. 57 e 58 | ALLO S<br>PER LI<br>DI<br>) AL DETTAGLIO<br>URE DI VENDITA<br>IDAMENTO CESS/<br>INI SOCIETARIE<br>e R. R. 1/15) | SPORTELLO UNICO<br>ATTIVITA' PRODUTTI<br>XZIONE |
|                                                      | II sottoscritto          | (                                                                                                    |                                                                                                    |                                                 |
|                                                      | Cognome                  | N                                                                                                    | ome                                                                                                    |                                                 |
|                                                      |                          | C.F.                                                                                                    |                                                                                                    |                                                 |
|                                                      | Data di nascita          | Cittadinanza                                                                                                    |                                                                                                    | Sesso: M F                                      |
|                                                      | Luogo di nascita: Stato  | Provincia                                                                                                    | Comune                                                                                                    |                                                 |
|                                                      | Residenza Provinci       | ia Comune                                                                                                    |                                                                                                    |                                                 |
|                                                      | Via, Pia                 | zza, ecc                                                                                                    | N                                                                                                    | C.A.P                                           |
|                                                      | in qualità di:           |                                                                                                    |                                                                                                    |                                                 |
|                                                      | titolare dell'impresa ir | ndividuale                                                                                                    |                                                                                                    |                                                 |
|                                                      | Partita IVA              |                                                                                                    |                                                                                                    |                                                 |
|                                                      | Denominazione            |                                                                                                    |                                                                                                    |                                                 |
|                                                      | con sede nel Comu        | ine di                                                                                                    | Provincia                                                                                                    |                                                 |
|                                                      | via/piazza               |                                                                                                    | n                                                                                                    | c.a.p                                           |
|                                                      | telefono                 | e-mail                                                                                                    | p.e.c                                                                                                    |                                                 |
|                                                      | N. di iscrizione al R    | egistro Imprese                                                                                                    | CCIAA di                                                                                                    |                                                 |
|                                                      |                          |                                                                                                    |                                                                                                    |                                                 |

Fig. 6: Modello regionale utilizzabile per la sola consultazione

## Procedimento sezione informativa

Cliccando sul nome del procedimento si accede alla sezione informativa (Fig. 7) dove è possibile reperire informazioni generali sul procedimento.

| Portale Demo Present                                                                                                    | azione Gui                      | da allo sportello         |                         |                               | C Acce                 | di con SPID / Cohe     | sion / CIE / elDAS |  |
|----------------------------------------------------------------------------------------------------|---------------------------------|---------------------------|-------------------------|-------------------------------|------------------------|------------------------|--------------------|--|
| Por                                                                                                    | tale D                          | emo SUAP                  |                         |                               | cerca nel sit          | 0                      | Q                  |  |
| Procedimenti e<br>modulistica                                                                                                    | ~                               | Consultazione<br>pratiche | Documenti<br>Pubblicati | Conferenze di Servizi<br>SUAP | Riservato agli<br>Enti | Calendari<br>prenotazi | o<br>oni           |  |
| Home > Informazior                                                                                                    | ni pratica                      |                           |                         |                               |                        |                        |                    |  |
| Settore di appartenenza<br>COMMERCIO IN SEDI<br>Tipo di attività<br>ESERCIZIO DI VICINA<br>Oggetto della domanda<br>Comunicazione per l'u<br>Evento: Apertura | E FISSA<br>TO<br>esercizio di v | ńcinato                   |                         |                               |                        | Modello                | Compila<br>on-line |  |
| Adempimenti                                                                                                    |                                 |                           |                         |                               |                        |                        | ~                  |  |
| Responsabile                                                                                                    |                                 |                           |                         |                               |                        |                        | ^                  |  |
| Responsabile<br>Mail                                                                                                    | RESPONSA<br>dev.italsoft        | BILE SERVIZIO<br>@pec.it  |                         |                               |                        |                        |                    |  |

#### Fig. 7: Sezione informativa

Il bottone **[Compila on-line]** (Fig. 7) è utilizzabile solo se l'utente ha effettuato il login e permette l'inizio dello svolgimento della richiesta interattiva.

## Informativa sul trattamento dei dati personali

Il primo passo riguarda l'informativa sul trattamento dei dati personali, cliccando il bottone scarica il passo risulterà eseguito e verrà avviato il download del file con l'informativa completa.

| Portale Demo Preser                                                                               | ntazione Gu                                                       | ida allo sportello                                                                                    |                                                                                                    |                                                                                             | Benven            | uto MARIO ROSSI                                        | Profilo utente              | Esci |
|---------------------------------------------------------------------------------------------------|-------------------------------------------------------------------|----------------------------------------------------------------------------------------------------|----------------------------------------------------------------------------------------------------|---------------------------------------------------------------------------------------------|-------------------|--------------------------------------------------------|-----------------------------|------|
| Po                                                                                                | rtale D                                                           | emo SUAP                                                                                              | )                                                                                                    |                                                                                             | cer               | ca nel sito                                            |                             | Q    |
| Procedimenti e<br>modulistica                                                                     | ~                                                                 | Consultazione<br>pratiche                                                                             | Documenti<br>Pubblicati                                                                                                    | Conferenze di Servizi<br>SUAP                                                               | Riservat<br>Enti  | o agli                                                 | Calendario<br>prenotazioni  |      |
| Home → Compilazi                                                                                  | one online                                                        |                                                                                                    |                                                                                                    |                                                                                             |                   |                                                        |                             |      |
|                                                                                                   |                                                                   | 1<br>Obbligatorio                                                                                     | Indice dei passi (3)<br>2<br>Facoltativo Domanda                                                                                                    | •                                                                                           |                   | ? Inform<br>Num. richiesta<br><u>195/2023</u>          | azioni richiest             | a    |
| Informativa sul t                                                                                 | trattament                                                        | o dei dati                                                                                            |                                                                                                    |                                                                                             | Download 📥        | Oggetto<br>Comunicazione<br>vicinato<br>Evento: Apertu | e per l'esercizio di<br>ıra |      |
|                                                                                                   |                                                                   | Informativ                                                                                            | ra sul trattamento dei dati personal                                                                                                    | i                                                                                           |                   | Codice Fiscale<br>RSSMRA12A3                           | 4B567C                      |      |
| Gentile Utente,                                                                                   |                                                                   | ai sens                                                                                               | si dell'art. 13 del GDPR 2016/679                                                                                                    |                                                                                             |                   | Passi obbligatori<br>0/2                               | completati                  |      |
| La informiamo che i<br>protezione delle pera<br>direttiva 95/46/CE (re<br>Ai sensi dell'art. 13 c | dati personali<br>sone fisiche c<br>egolamento G<br>del GDPR e de | da Lei forniti saranno<br>on riguardo al trattame<br>enerale sulla Protezion<br>Ila DGR Marche n. 150 | trattati secondo quanto previsto dal Reg<br>ento dei dati personali, nonché alla libera<br>se dei dati, di seguito GDPR).<br>4 del 12/11/2018, La informiamo pertanto | golamento UE 2016/679 relativo<br>a circolazione di tali dati e che a<br>o di quanto segue: | alla<br>abroga la |                                                        | X Cancella richies          | sta  |
|                                                                                                   |                                                                   |                                                                                                    |                                                                                                    |                                                                                             |                   |                                                        |                             |      |

Fig. 8: Informativa sul trattamento dei dati personali

# Accorpamento ad una richiesta principale

Tra i primi passi del procedimento è presente un passo domanda, viene chiesto all'utente se si desidera accorpare la richiesta che si sta compilando ad una richiesta principale (Fig. 9), rispondendo:

- Sì: Occorrerà selezionare, cliccando il bottone con la lente di ingrandimento Q, la richiesta principale da agganciare (Fig. 10)
- No: Si va avanti con la compilazione,

| Portale Demo Presentazione Guida allo sportello      |                                                               |                               | Benvenuto MARIO RO                                | DSSI Profilo utente Esci                                             |
|------------------------------------------------------|---------------------------------------------------------------|-------------------------------|---------------------------------------------------|----------------------------------------------------------------------|
| Portale Demo SUAP                                    |                                                               |                               | cerca nel sito                                    | Q                                                                    |
| Procedimenti e Consultazione<br>modulistica pratiche | Documenti<br>Pubblicati                                       | Conferenze di Servizi<br>SUAP | Riservato agli<br>Enti                            | Calendario<br>prenotazioni                                           |
| Home → Compilazione online                           |                                                               |                               |                                                   |                                                                      |
| Vuoi accorpare questa richiesta ad una principa      | Indice dei passi (3)<br>1 2 3<br>Eseguito Facoltativo Domanda | Dor                           | Anfo Num. richie: <u>195/202 Oggetto Comunica</u> | ormazioni richiesta<br>sta<br>1 <u>3</u><br>zione per l'esercizio di |
| Rispondere SI per inoltrare, con un unico invio      | , la presente richiesta insieme                               | alla principale.              | vicinato<br>Evento: Aj<br>Codice Fisca<br>RSSMRA1 | pertura<br>ale<br>2A34B567C                                          |
| Vuoi accorpare questa richiesta ad u                 | na principale? Sì                                             | No                            | Passi obblig<br>1/2                               | atori completati<br>X Cancella richiesta                             |
| Risposta Data: Nessuna                               |                                                               |                               |                                                   |                                                                      |

| Portale Demo Presenta         | azione Guida allo sportello      |                                                                  |                               | Benvenuto MARIO ROS                                             | i Profilo utente Esci      |
|-------------------------------|----------------------------------|------------------------------------------------------------------|-------------------------------|-----------------------------------------------------------------|----------------------------|
| Port                          | tale Demo SUAP                   |                                                                  |                               | cerca nel sito                                                  | Q                          |
| Procedimenti e<br>modulistica | Consultazione<br>pratiche        | Documenti<br>Pubblicati                                          | Conferenze di Servizi<br>SUAP | Riservato agli<br>Enti                                          | Calendario<br>prenotazioni |
| Home > Compilazion            | ne online                        |                                                                  |                               |                                                                 |                            |
|                               | L C Eseguito                     | Indice dei passi (4)<br>2 3 4<br>Facoltativo Eseguito Obbligator | •                             | • Inform<br>Num. richiesta<br>195/2023                          | nazioni richiesta          |
| Indica il numero de           | ella richiesta principale dove a | accorpare.                                                       | Racco                         | Ita Dati 👻 Comunicazio                                          | ne per l'esercizio di      |
| N. Richiesta Principal        | le a cui Accorpare *             | Q                                                                |                               | vicinato<br>Evento: Aper<br>Codice Fiscale<br>RSSMRA12 <i>F</i> | tura<br>34B567C            |
|                               | ✓ Conf                           | ferma Dati 🛛 Svuota Dati                                         |                               | Passi obbligato<br>1/2                                          | vri completati             |
| <b>Selezionare</b>            | SOLO le pratiche in corso        |                                                                  |                               |                                                                 | X Cancella richiesta       |

Fig. 10: Bottone di ricerca della richiesta principale

## **Richiesta interattiva**

Nei passi sono presenti vari elementi (Fig. 11) tra i quali troviamo:

- **Descrizione del passo**: nell'esempio all'interno della prima fascia grigia *"Inserisci i dati catastali"*
- Informazioni richiesta: nell'esempio è il rettangolo blu sulla destra che contiene il Numero della richiesta, l'Oggetto, il Codice fiscale, il numero dei Passi obbligatori completati ed

il bottone **[Cancella richiesta]** nel caso sia necessario eliminare la richiesta in corso di compilazione

- **Indice dei passi**: Visualizza i passi della richiesta on-line, è possibile capirne lo stato sia tramite il colore della parte superiore, la legenda è presente in fondo al passo, che tramite la scritta posta sotto al numero. Con i bottoni posti a sinistra e a destra è possibile navigare tra i passi mentre il bottone con le tre linee apre l'elenco completo.
- Note dei passi: Sopra alla legenda è possibile trovare delle note riguardanti il passo
- Form di inserimento dati: Al centro della fig. 11 è presente la form per l'inserimento dati degli identificativi catastali, quella dell'esempio è una form per inserimento dati multiplo infatti è presente il bottone [Aggiungi riga] che permette all'utente di inserire più identificativi catastali.

| Portale Demo Presentazione Guida allo sporte                                                                                             | ello                                                                                                    |                                                                                  | Benvenuto MARIO ROSSI                      | Profilo utente Esci                                                                                  |
|----------------------------------------------------------------------------------------------------|----------------------------------------------------------------------------------------------------|----------------------------------------------------------------------------------|--------------------------------------------|----------------------------------------------------------------------------------------------------|
| Portale Demo S                                                                                                    | UAP                                                                                                    |                                                                                  | cerca nel sito                             | Q                                                                                                    |
| Procedimenti e Consultaz<br>modulistica v pratiche                                                                                       | ione Documenti<br>Pubblicati                                                                                                    | Conferenze di Servizi<br>SUAP                                                    | Riservato agli<br>Enti                     | Calendario<br>prenotazioni                                                                           |
| Home → Compilazione online                                                                                                    |                                                                                                    |                                                                                  |                                            |                                                                                                    |
| Inserisci i dati catastali   Inserisci i dati catastali   Inserisci i dati catastali   Inserisci i dati catastali   Vani   Superficie mq | Indice dei passi (21)          4       5       6       0b         4       5       6       0b       0b         5       0       0bbligatorio       0b       0b         5       0       0       0       0       0         5       0       0       0       0       0       0         5       0       0       0       0       0       0       0       0         5       0       0       0       0       0       0       0       0       0       0       0       0       0       0       0       0       0       0       0       0       0       0       0       0       0       0       0       0       0       0       0       0       0       0       0       0       0       0       0       0       0       0       0       0       0       0       0       0       0       0       0       0       0       0       0       0       0       0       0       0       0       0       0       0       0       0       0       0       0       0       0       0       0 | 7 8<br>bilgatorio Obbilgatorio De Co<br>Raccolta Dati N<br>Piano<br>N. Agibilità | Aultipla <section-header></section-header> | nazioni richiesta<br>ne per l'esercizio di<br>ura<br>34B567C<br>i completati<br>X Cancella richiesta |
| Recupera i dati catastali ed inserisci<br>Se si dispone di più immobili, preme                                                           | li nel form.<br>re il bottone + per duplicare il form.                                                                                                    |                                                                                  |                                            |                                                                                                    |
| Legenda passi 🔷 Otoligatorio 🌑 Eseguto 🌑 Domanda<br>g. 11: Richiesta interattiva                                                         | Facoltativo 🕒 Invio Mail                                                                                                    |                                                                                  |                                            |                                                                                                    |

## Passo di download

Il passo di download (Fig. 12) fa scaricare un modello PDF ingegnerizzato, reso quindi editabile, cliccando il bottone **[Scarica]**.

|      | Portale Demo Presentazi       | ione Gu        | uida allo sportello         |                                              |                                  | Benve              | enuto MARIO ROSSI                                                                    | Profilo utente           | Esci |
|------|-------------------------------|----------------|-----------------------------|----------------------------------------------|----------------------------------|--------------------|--------------------------------------------------------------------------------------|--------------------------|------|
|      | Porta                         | ale D          | emo SUAP                    |                                              |                                  | ce                 | erca nel sito                                                                        |                          | Q    |
|      | Procedimenti e<br>modulistica | ~              | Consultazione<br>pratiche   | Documenti<br>Pubblicati                      | Conferenze di Servi<br>SUAP      | zi Riserva<br>Enti | ato agli C<br>p                                                                      | alendario<br>renotazioni |      |
|      | Home > Compilazione           | online         |                             |                                              |                                  |                    |                                                                                      |                          |      |
|      |                               | 3<br>seguito ( | 4 5<br>Obbligatorio         | Indice dei passi (21)<br>6 7<br>Obbligatorio | 8 9<br>Obbligatorio Obbligatorio |                    | Information Num. richiesta                                                           | izioni richiest          | a    |
|      | Modello Dichiarante           | e              |                             |                                              |                                  | Download 📥         | Oggetto<br>Comunicazione                                                             | per l'esercizio di       |      |
|      | Scarica l'Allegat             | to             |                             | ➡ Scarica                                    |                                  |                    | vicinato<br>Evento: Apertur<br>Codice Fiscale<br>RSSMRA12A34<br>Passi obblicatori ci | a<br>B567C<br>ompletati  |      |
|      | Scarica, salva                | ı il modell    | lo sul tuo personal compu   | uter ed infine compilalo                     |                                  |                    | 2/7                                                                                  | × Cancella richies       | ta   |
| - 10 | Legenda passi 🔴 Obbligatorio  | Esegui         | ito 🔵 Domanda 🛑 Facoltativo | Invio Mail                                   |                                  |                    |                                                                                      |                          |      |

Fig. 12: Passo di download

Il PDF deve essere aperto con Acrobat Reader® (Fig. 13), dopo averlo compilato e salvato in una directory locale (nel proprio PC) deve essere ricaricato nel passo successivo (Fig. 14).

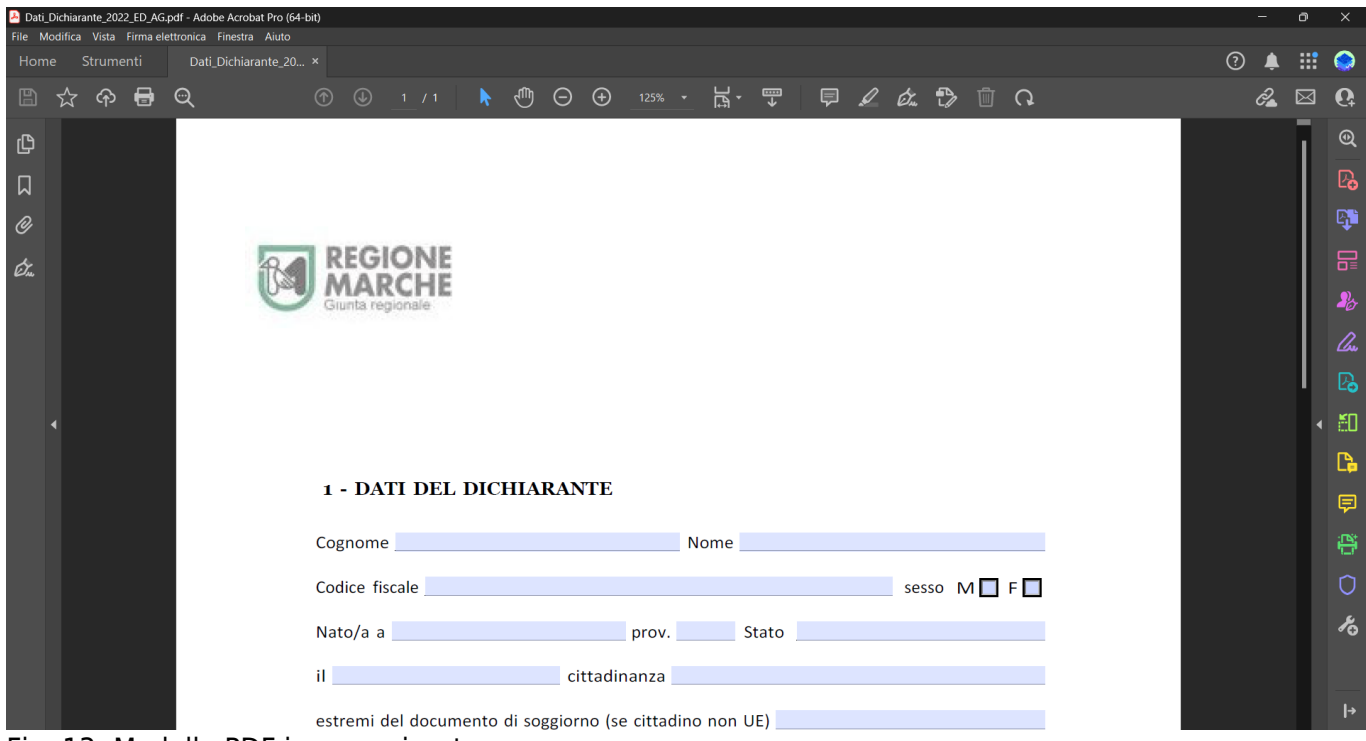

Fig. 13: Modello PDF ingegnerizzato

## Passo di upload

Cliccando il bottone [Scegli file] si attiva la maschera di ricerca per il caricamento del file.

| Portale Demo Presentazione Guida allo sportello Portale Demo SUAP                       |                                                             |                                       | Benvenuto MARIO Ro                            | DSSI Profilo utente Esci                                                        |
|-----------------------------------------------------------------------------------------|-------------------------------------------------------------|---------------------------------------|-----------------------------------------------|---------------------------------------------------------------------------------|
| Procedimenti e Consultazione<br>modulistica Pratiche                                    | Documenti<br>Pubblicati                                     | Conferenze di Servizi<br>SUAP         | Riservato agli<br>Enti                        | Calendario<br>prenotazioni                                                      |
| Home > Compilazione online                                                              |                                                             |                                       |                                               |                                                                                 |
| C C C C C C C C C C C C C C C C C C C                                                   | Indice dei passi (21)<br>7 8<br>0bbligatorio 0bbligatorio 0 | 9 10 Debligatorio Obbligatorio Multil | Jpload (*) Evento: A                          | ormazioni richiesta<br>sta<br>2 <u>3</u><br>zione per l'esercizio di<br>pertura |
| Upload di file solo con le seguenti estensioni: pdf Allega Documento Scegli file Nessun | file selezionato<br>↑ Invia file > Avanti                   |                                       | Codice Fisc<br>RSSMRA1<br>Passi obblig<br>1/2 | ale<br>2A34B567C<br>gatori completati<br>X Cancella richiesta                   |
| Recupera il file dal passo precedente ed imm                                            | nettilo nel portale                                         |                                       |                                               |                                                                                 |

Fig. 14: Passo per il caricamento del file

Procedendo con il caricamento viene visualizzata, sotto alla maschera, una lista che contiene il file appena caricato. Il nome del file viene riportato nella colonna **"Allegato"**, a questo punto il modello non è più editabile, può essere sostituito solo rimuovendolo dalla richiesta online cliccando il bottone con la **X rossa** (Fig. 15). **Attenzione: I file P7m caricati devono essere firmati digitalmente.** 

| Portale Demo Presen                        | tazione Guida allo sportello                            |                                                           |                                      | Benvenuto MARIO F                                              | ROSSI Profilo utente Esci                                                      |
|--------------------------------------------|---------------------------------------------------------|-----------------------------------------------------------|--------------------------------------|----------------------------------------------------------------|--------------------------------------------------------------------------------|
| Por                                        | rtale Demo SUAP                                         |                                                           |                                      | cerca nel sito                                                 | Q                                                                              |
| Procedimenti e<br>modulistica              | Consultazione<br>Y pratiche                             | Documenti<br>Pubblicati                                   | Conferenze di Servizi<br>SUAP        | Riservato agli<br>Enti                                         | Calendario<br>prenotazioni                                                     |
| Home → Compilazio                          | one online                                              |                                                           |                                      |                                                                |                                                                                |
| Invia Modello Dic                          | 4 5 6<br>Obbligatorio Obbligatorio Esegui               | Indice dei passi (21)<br>7 8<br>Eseguito Obbligatorio Obb | 9 10 Obbligatorio Obbligatorio Multi | P Inf Num.richi <u>195/20</u> Oggetto Comunic vicinato Evonto: | ormazioni richiesta<br>lesta<br>123<br>azione per l'esercizio di               |
| Upload di file solo co<br>Allega Documento | on le seguenti estensioni: pdf<br>Scegli file Nessun fi | le selezionato                                            |                                      | Codice Fis<br>RSSMRA<br>Passi obbi<br>6/14                     | npertura<br>cale<br>(12A34B567C<br>Ilgatori completati<br>X Cancella richiesta |
| Recupera i                                 | I file dal passo precedente ed immo                     | ettilo nel portale                                        |                                      |                                                                |                                                                                |
| N.                                         | Allegato                                                | Pdf<br>Occursite                                          | Info 🗘 🗘                             | Cancella 🛇                                                     |                                                                                |
| 1 Da                                       | ti_Dichiarante_2022_ED_AG_C1<br>_01.pdf                 | Acquisito                                                 |                                      | 8                                                              |                                                                                |
|                                            | K 🚺 1 – 1 di                                            | 1 D II v per pagina                                       | a — pag. 1 •                         |                                                                |                                                                                |

Fig. 15: Passo per il caricamento del file

## Passo di multiupload

Molto simile al Passo di Upload il **Passo MultiUpload** (Fig. 16) si differenzia per la possibilità di caricare più file, e possibile distinguerlo grazie alla dicitura **"MultiUpload"** in alto a destra. Cliccando il bottone **[Scegli file]** si attiva la maschera di ricerca ed è possibile ripetere il caricamento per tutti i files necessari. **Attenzione: I file P7m caricati devono essere firmati digitalmente.** 

| Portale Demo Presenta         | zione Guida a        | allo sportello                   |                                                                 |                               | Benvenuto MARIO RO                        | SSI Profilo utente Esci                  |
|-------------------------------|----------------------|----------------------------------|-----------------------------------------------------------------|-------------------------------|-------------------------------------------|------------------------------------------|
| Port                          | ale Der              | mo SUAP                          |                                                                 |                               | cerca nel sito                            | Q                                        |
| Procedimenti e<br>modulistica | ✓ Co<br>pra          | onsultazione<br>atiche           | Documenti<br>Pubblicati                                         | Conferenze di Servizi<br>SUAP | Riservato agli<br>Enti                    | Calendario<br>prenotazioni               |
| Home → Compilazion            | e online             |                                  |                                                                 |                               |                                           |                                          |
| 00                            | 15<br>Obbligatorio C | 16 17<br>Dbbligatorio Obbligator | ndice dei passi (21)<br>18 19<br>rio Facoltativo Facoltativo Fa | 20 21<br>coltativo Domanda    | Infor<br>Num. richies<br><u>195/202</u> : | rmazioni richiesta<br><sup>ta</sup><br>3 |
| Eventuali altri alle          | gati                 |                                  |                                                                 | Multi                         | Jpload  Comunicaz vicinato Evento: Ap     | ione per l'esercizio di<br>ertura        |
| Upload di file solo con       | le seguenti est      | tensioni: <b>p7m</b>             | selezionato                                                     |                               | Codice Fiscal<br>RSSMRA12                 | e<br>2A34B567C                           |
| Anega bocumento               |                      | t                                | Invia file > Avanti                                             |                               | Passi obbliga<br>8/18                     | atori completati                         |
|                               |                      |                                  |                                                                 |                               |                                           | <ul> <li>Cancella richiesta</li> </ul>   |

Fig. 16: Passo per il caricamento di più files

## Accorpamento richiesta figlia

In base alle risposte date ai passi domanda, ai dati compilati sia nei passi form che nei PDF ingegnerizzati, potrebbe essere necessario accorpare alla richiesta online una **richiesta "figlia"** (es. NIA sanitaria) (Fig. 17), la richiesta "padre" viene infatti bloccata finché quest'ultima non viene compilata. Nella lista (Fig. 17) viene indicata nella colonna **"Descrizione"** il tipo di richiesta da presentare, la colonna **"Stato"** ne indica l'avvenuta o meno compilazione mentre il bottone **[Avvia Richiesta]** permette di iniziarne la lavorazione.

| Portale Demo                                              | Presentazione G                                                      | Suida allo sportello                                       |                                                                |                          |                    |                          | Ben                  | venuto MARIO RO                                                   | DSSI Profilo utente                                                | e Esci |
|-----------------------------------------------------------|----------------------------------------------------------------------|------------------------------------------------------------|----------------------------------------------------------------|--------------------------|--------------------|--------------------------|----------------------|-------------------------------------------------------------------|--------------------------------------------------------------------|--------|
| <b>**</b>                                                 | Portale [                                                            | Demo SUAP                                                  |                                                                |                          |                    |                          |                      | cerca nel sito                                                    |                                                                    | Q      |
| Procedimenti<br>modulistica                               | e 🗸                                                                  | Consultazione<br>pratiche                                  | Documenti<br>Pubblicati                                        | )<br>2                   | Conferer<br>SUAP   | ize di Serviz            | i Riser<br>Enti      | vato agli                                                         | Calendario<br>prenotazioni                                         |        |
| Home → Com                                                | pilazione online                                                     |                                                            |                                                                |                          |                    |                          |                      |                                                                   |                                                                    |        |
| Conferma le                                               | e richieste inco                                                     | 17 18<br>Eseguito Eseguito Faco<br>rporate alla principale | Indice dei passi (23)<br>19 20 21<br>Itativo Facoltativo Esegu | 1 22<br>uito Facoltativo | 23<br>Obbliga<br>C | torio 😑                  | este Accorpate 🍵     | Infc<br>Num. richie<br><u>195/202</u><br>Oggetto<br>Comunica      | ormazioni richie:<br>sta<br>2 <u>3</u><br>zione per l'esercizio di | sta    |
| e Att                                                     | <b>tenzione</b><br>orpare i procedimo                                | enti obbligatori mancanti<br>Elenco                        | per proseguire.<br>procedimenti obblig                         | zatori                   |                    |                          |                      | vicinato<br>Evento: Aj<br>Codice Fisca<br>RSSMRA1<br>Passi obblig | pertura<br>ale<br>12A34B567C<br>gatori completati                  |        |
|                                                           |                                                                      | Descrizion                                                 | e                                                              | ,                        |                    | Stato                    | Avvia                | 8/18                                                              |                                                                    |        |
| 000839 - No<br>Evento: Aper<br>NOTIFICA IG<br>NOTIFICA IG | otifica ai fini della<br>rtura<br>IENE DEI PRODOI<br>IENE DEI PRODOI | registrazione<br>TTI ALIMENTARI<br>TTI ALIMENTARI          |                                                                |                          |                    | <b>⊘</b><br>Da accorpare | 📝<br>Avvia Richiesta |                                                                   | X Cancella rich                                                    | iesta  |
|                                                           |                                                                      | Eler                                                       | nco richeste accorpa                                           | te                       |                    |                          |                      |                                                                   |                                                                    |        |
| Numero 🛇                                                  |                                                                      | Descrizione                                                |                                                                | Data/ora<br>inizio       | Stato              |                          |                      |                                                                   |                                                                    |        |
|                                                           | Nessuna richies                                                      | sta accorpata.                                             |                                                                |                          |                    |                          |                      |                                                                   |                                                                    |        |
| Per<br>nell'                                              | accorpare: crea ui<br>'apposito passo.                               | na nuova richiesta on line                                 | o aprine una esistente e                                       | d indica il nume         | ero di que         | # Accorpa ri             | chiesta esistente    |                                                                   |                                                                    |        |

Fig. 17: Accorpamento di una richiesta figlia

Se l'accorpamento avviene in maniera corretta è possibile procedere cliccando il bottone **[Conferma]** (Fig. 18).

| Portale Demo                | Presentazione G                                      | uida allo sportello                                        |                                         |                                 |                    | Benvenuto MAI                      | RIO ROSSI Profilo utente                                             | e Esci |
|-----------------------------|------------------------------------------------------|------------------------------------------------------------|-----------------------------------------|---------------------------------|--------------------|------------------------------------|----------------------------------------------------------------------|--------|
|                             | Portale [                                            | Demo SUAP                                                  |                                         |                                 |                    | cerca nel                          | sito                                                                 | Q      |
| Procedimenti<br>modulistica | e 🗸                                                  | Consultazione<br>pratiche                                  | Documenti<br>Pubblicati                 | Conferer<br>SUAP                | nze di Servizi     | Riservato agli<br>Enti             | Calendario<br>prenotazioni                                           |        |
| Home → Com                  | pilazione online                                     |                                                            |                                         |                                 |                    |                                    |                                                                      |        |
|                             |                                                      |                                                            | Indice dei passi (23)                   |                                 |                    | ?                                  | Informazioni richie                                                  | sta    |
|                             |                                                      | 17 18<br>Eseguito Eseguito Fac                             | 19 20 21<br>oltativo Facoltativo Esegui | 22 23<br>to Facoltativo Obbliga | torio              | Num.<br><u>195</u>                 | richiesta<br>/2023                                                   |        |
| Conferma I                  | e richieste inco                                     | rporate alla principal                                     | е.                                      | C                               | onferma Richieste  | Accorpate                          | este accorpate (1)<br>16/2023 - Notifica ai fini dell<br>gistrazione | a      |
|                             |                                                      | Ele                                                        | nco richeste accorpat                   | e                               |                    | Ogge                               | tto                                                                  |        |
| Numero 🛇                    |                                                      | Descrizione                                                |                                         | Data/ora<br>inizio Stato        |                    | vicin<br>Ever                      | ato<br>to: Apertura                                                  |        |
| 196/2023                    | 000839 - Notifi<br>Evento: Apertur<br>NOTIFICA IGIEN | ca ai fini della registrazio<br>a<br>E DEI PRODOTTI ALIMEI | DINE 2<br>VTARI 0                       | 0/11/2023                       | a Modifica         | Codic<br>Codic<br>RSSI<br>Scollega | e Fiscale<br>MRA12A34B567C                                           |        |
|                             | NOTIFICA IGIEN                                       | E DEI PRODUTITALIMEI                                       | VIAN                                    |                                 | # Accorpa richie   | Passi<br>20/2<br>sta esistente     | obbligatori completati<br>3<br>nviare la richiesta                   |        |
|                             |                                                      |                                                            |                                         |                                 |                    | Puor                               | × Cancella rich                                                      | niesta |
|                             |                                                      |                                                            | ✓ Conferma                              |                                 |                    |                                    |                                                                      |        |
| i Per                       | accorpare: crea ul<br>l'apposito passo.              | na nuova richiesta on line                                 | e o aprine una esistente ed             | indica il numero di que         | sta richiesta prir | ncipale                            |                                                                      |        |

Fig. 18: Accorpamento avvenuto correttamente

# Crea e Scarica il Rapporto Completo

Cliccando sul bottone **[Crea e Scarica]** (Fig. 19) verrà visualizzato un messaggio che chiederà la conferma per scaricare un file pdf/A che ingloba tutti i PDF caricati nei passi precedenti di upload. Il file PDF deve essere salvato in una directory locale (nel proprio PC), deve essere firmato digitalmente (p7m) per poi essere ricaricato.

| Portale Demo Presentazione                                                                                                    | Guida allo sportello                                                                                                    |                                                                 |                                                          | Benvenuto MARIO RO                                               | DSSI Profilo utente Esci                                                                                                    |
|----------------------------------------------------------------------------------------------------|----------------------------------------------------------------------------------------------------|-----------------------------------------------------------------|----------------------------------------------------------|------------------------------------------------------------------|----------------------------------------------------------------------------------------------------|
| Portale                                                                                                    | Demo SUAP                                                                                                    |                                                                 |                                                          | cerca nel sito                                                   | Q                                                                                                    |
| Procedimenti e 🗸 🗸                                                                                                    | Consultazione<br>pratiche                                                                                                    | Documenti<br>Pubblicati                                         | Conferenze di Servizi<br>SUAP                            | Riservato agli<br>Enti                                           | Calendario<br>prenotazioni                                                                                                    |
| Home → Compilazione online                                                                                                    | е                                                                                                    |                                                                 |                                                          |                                                                  |                                                                                                    |
| Crea e Scarica rapporto co<br>Crea e Scarica il Rap<br>Attenzione<br>Quando sarà rict<br>Salvando il file d<br>e non possa più t | 23<br>Eseguito 24<br>Eseguito Eseguito<br>ompleto della Richiesta<br>oporto Completo della<br>Scarica PDF Rapporto Co<br>Attenzione:<br>Quando sară richiest<br>Salvando il file dal più<br>e non possa più esse | ella Richiesta<br>mpleto.                                       | tivo 29<br>Beguito I I I I I I I I I I I I I I I I I I I | mpleto 🗃 🛛 196/20<br>registra<br>oggetto<br>Comunica<br>vicinato | sta<br>sta<br>23<br>scorpate (1)<br>23 - Notifica ai fini della<br>zione per l'esercizio di<br>tura<br>44B567C<br>ri completati<br>ichiesta. |
|                                                                                                    |                                                                                                    | 🕅 Gran a Scarica                                                |                                                          | No <mark>Si</mark>                                               |                                                                                                    |
| Il file da restituire do                                                                                                    | ovra' essere di tipo p7m (firr                                                                                                    | na digitale)                                                    |                                                          |                                                                  |                                                                                                    |
| Legenda passi 🔵 Obbligatorio 🔘 Esr                                                                                               | eguito Domanda 🔶 Facoltativo<br>Riepilogo                                                                                                    | <ul> <li>Invio Mail</li> <li>allegati rapporto compl</li> </ul> | eto                                                      |                                                                  |                                                                                                    |
| Passo                                                                                                    |                                                                                                    | Dati Dichiarante SUAP                                           | Allegati                                                 |                                                                  |                                                                                                    |
| 7 Javia Madella Japanesa (Dros                                                                                                   |                                                                                                    |                                                                 |                                                          |                                                                  |                                                                                                    |

Fig. 19: Creazione e scaricamento del Rapporto Completo

## Aggancio con la Camera di Commercio

E' presente un passo domanda (Fig. 20) che chiede se la pratica è contestuale con **"Comunica"** della **"Camera di Commercio"**.

| Portale Demo Presentazione Guida allo sportello                                                                                                    |                                                                                                    |                               | Benvenuto MARIO ROSS                                                                                     | l Profilo utente Esci                                                                               |
|----------------------------------------------------------------------------------------------------|----------------------------------------------------------------------------------------------------|-------------------------------|----------------------------------------------------------------------------------------------------|----------------------------------------------------------------------------------------------------|
| Portale Demo SUAP                                                                                                    |                                                                                                    |                               | cerca nel sito                                                                                           | Q                                                                                                   |
| Procedimenti e Consultazione<br>modulistica Y pratiche                                                                                                    | Documenti<br>Pubblicati                                                                                          | Conferenze di Servizi<br>SUAP | Riservato agli<br>Enti                                                                                   | Calendario<br>prenotazioni                                                                          |
| Home → Compilazione online                                                                                                    |                                                                                                    |                               |                                                                                                    |                                                                                                    |
| Image: Contract of the second second seco | Indice dei passi (30)           27         28         29           Eseguito         Facoltativo         Eseguito | 30<br>Invio Richiesta         | Commanda Communicazio<br>Commanda Communicazio                                                           | nazioni richiesta<br><sup>pate (1)</sup><br>- Notifica ai fini della<br>ne<br>ne per l'esercizio di |
| La pratica è contestuale con Comunic                                                                                                    | a? Sì No                                                                                                    | e minata ai comune,           | vicinato<br>Evento: Aper<br>Codice Fiscale<br>RSSMRA12A<br>Passi obbligato<br>30/30<br>Puoi inviare la f | tura<br>34B567C<br>rri completati<br>richiesta.                                                     |

Fig. 20: Aggancio con la Camera di Commercio

Cliccando **"Sì"** viene data la possibilità di agganciare la richiesta alla **"Camera di Commercio"** altrimenti cliccando **"No"** la richiesta viene inviata all'ente.

| Portale Demo Presentazione Guida allo sportello                 |                                                                    |                               | Benvenuto MARIO                                                                                              | ROSSI Profilo utente Esci                                                                           |
|-----------------------------------------------------------------|--------------------------------------------------------------------|-------------------------------|----------------------------------------------------------------------------------------------------|----------------------------------------------------------------------------------------------------|
| Portale Demo SUAP                                               |                                                                    |                               | cerca nel sito                                                                                               | o Q                                                                                                 |
| Procedimenti e Consultazione<br>modulistica Pratiche            | Documenti<br>Pubblicati                                            | Conferenze di Servizi<br>SUAP | Riservato agli<br>Enti                                                                                       | Calendario<br>prenotazioni                                                                          |
| Home  → Compilazione online                                     |                                                                    |                               |                                                                                                    |                                                                                                    |
| La pratica è contestuale con Comunica?                          | Indice dei passi (30)<br>27 28 29<br>Eseguito Facoltativo Eseguito | 30<br>Invio Richiesta         | <ul> <li>Inf</li> <li>Num. rich</li> <li>195/20</li> <li>Richleste</li> <li>196/2</li> <li>regist</li> </ul> | formazioni richiesta<br>niesta<br>223<br>accorpate (1)<br>2023 - Notifica ai fini della<br>rrazione |
| Se rispondi SI viene inviata la pratica alla came               | ra di commercio altrimenti vier                                    | ne inviata al comune.         | Oggetto<br>Comuni-<br>vicinato                                                                               | cazione per l'esercizio di                                                                          |
| La pratica è contestuale con Comunic                            | a? Sì No                                                           |                               | Evento:<br>Codice Fi<br>RSSMR<br>Passi obb<br>30/30<br>Puoi invia                                            | Apertura<br>scale<br>A12A34B567C<br>oligatori completati<br>are la richiesta.                       |
| Legenda passi 🔵 Obbligatorio 🔘 Eseguito 🌒 Domanda 🔴 Facoltativo | Invio Mail                                                         |                               |                                                                                                    | × Cancella richiesta                                                                                |

Fig. 21: XXX

| Portale                                                                            | Demo SUAP                                                                              |                                                                       |                                | cerca nel sito                                                            | Q                                                   |
|------------------------------------------------------------------------------------|----------------------------------------------------------------------------------------|-----------------------------------------------------------------------|--------------------------------|---------------------------------------------------------------------------|-----------------------------------------------------|
| rocedimenti e<br>nodulistica 🗸 🗸 🗸                                                 | Consultazione<br>pratiche                                                              | Documenti<br>Pubblicati                                               | Conferenze di Servizi<br>SUAP  | Riservato agli<br>Enti                                                    | Calendario<br>prenotazioni                          |
| ome → Compilazione online                                                          | 2                                                                                      |                                                                       |                                |                                                                           |                                                     |
| 00                                                                                 | 24 25<br>Eseguito Eseguito Es                                                          | Indice dei passi (30)<br>26 27 28<br>guito Eseguito Facoltativo       | 29 30<br>Eseguito Obbligatorio | <b>3 Infor</b><br>Num. richiest<br><u>195/2023</u>                        | rmazioni richiesta<br>a<br>3                        |
| Scarica distinta pratica Ca<br>Crea e Scarica la Dis                               | amera di Commercio<br>stinta per Infocam                                               | ere                                                                   | Download Distinta Info         | Richieste acc<br>acamere Richieste acc<br>126/202<br>registraz<br>Oggetto | orpate (1)<br>:3 - Notifica ai fini della<br>ione   |
| Attenzione<br>Quando sarà richies<br>Salvando il file dal p<br>e non possa più ess | to dal browser scegliere d<br>rogramma di visualizzazio<br>ere caricato dopo la firma. | salvare il file e non di aprirlo.<br>ne dei file PDF si rischia che q | uesto sia modificato           | Comunicaz<br>vicinato<br>Evento: Apı<br>Codice Fiscal<br>RSSMRA12         | ione per l'esercizio di<br>ertura<br>e<br>XA34B567C |
| <b>6</b> Se non riesci a scari                                                     | care la Distinta Infocamero                                                            | eclicca qui.                                                          |                                | Passi obbliga<br>30/30<br>Puoi inviare I                                  | tori completati<br>a richiesta.                     |
| Utente Telemaco*                                                                   | 12345678                                                                               |                                                                       |                                |                                                                           | X Cancella richiesta                                |
| Codice Fiscale per<br>Starweb*                                                     | RSSMRA12A34B5                                                                          | 67C                                                                   |                                |                                                                           |                                                     |

Fig. 22: XXX

# Invio della richiesta

Se tutti i passi obbligatori sono stati completati, verrà attivata la funzione **"Invio Richiesta"** (Fig. 21).

| Portale Demo Presentazione Gu                           | ida allo sportello                          |                                                              |                                   | Benvenuto MARIO                                           | ROSSI Profilo utente Esci                                                                             |
|---------------------------------------------------------|---------------------------------------------|--------------------------------------------------------------|-----------------------------------|-----------------------------------------------------------|----------------------------------------------------------------------------------------------------|
| Portale D                                               | emo SUAP                                    |                                                              |                                   | cerca nel sito                                            | 0 Q                                                                                                   |
| Procedimenti e 🗸 🗸                                      | Consultazione<br>pratiche                   | Documenti<br>Pubblicati                                      | Conferenze di Servizi<br>SUAP     | Riservato agli<br>Enti                                    | Calendario<br>prenotazioni                                                                            |
| Home → Compilazione online                              |                                             |                                                              |                                   |                                                           |                                                                                                    |
| Conferma Richiesta e Invia                              | 24 25 26<br>Eseguito Eseguito Esegu<br>Mail | ndice dei passi (30)<br>5 27 28<br>uito Eseguito Facoltativo | 29 30<br>Eseguito Invio Richiesta | Ini<br>Num. rich<br>195/20<br>Richieste<br>196/<br>regisi | formazioni richiesta<br>hiesta<br>023<br>e accorpate (1)<br>2023 - Notifica ai fini della<br>trazione |
| <mark>E' possibile invia</mark><br>Conferma Richiesta e | re la richiesta<br>Invio Mail               | 🛛 Conferma ed Invia                                          |                                   | Oggetto<br>Comuni<br>vicinato<br>Evento:<br>Codice Fi     | icazione per l'esercizio di<br>Apertura<br>iscale                                                     |
| Legenda passi 🕚 Obbligatorio 🌒 Esegui                   | to 🔵 Domanda 🥚 Facoltativo                  | ● Invio Mail<br>Riepilogo allegati                           |                                   | Passi obt<br>30/30<br>Puoi invia                          | bligatori completati<br>are la richiesta.                                                             |
|                                                         | Passo                                       |                                                              | Allegati                          | $\diamond$                                                | × Cancella richiesta                                                                                  |
| 27 - Invia il rapporto completo firi                    | mato digitalmente                           |                                                              | 2023000125_E207_rapporto_C68      | 30.pdf.p7m                                                |                                                                                                    |
| 24 - Documento comprovante il v                         | ersamento dei diritti di ist                | truttoria.                                                   | PAGAMENTO_C600.pdf.p7m            |                                                           |                                                                                                    |
| 21 - Planimetria che individui i loc                    | ali e le aree di esercizio d                | ell'attività di vendita                                      | planimetria_C420_01.pdf.p7m       |                                                           |                                                                                                    |
| 18 - Copia del documento di ident                       | tità del preposto                           |                                                              | DENTITA_C330_01.pdf.p7m           |                                                           |                                                                                                    |
|                                                         | K 1 – 4 di 4                                | ● ● 10 ▼ per pag                                             | gina — pag. 🛛 🗸                   |                                                           |                                                                                                    |

Fig. 23: Invio richiesta

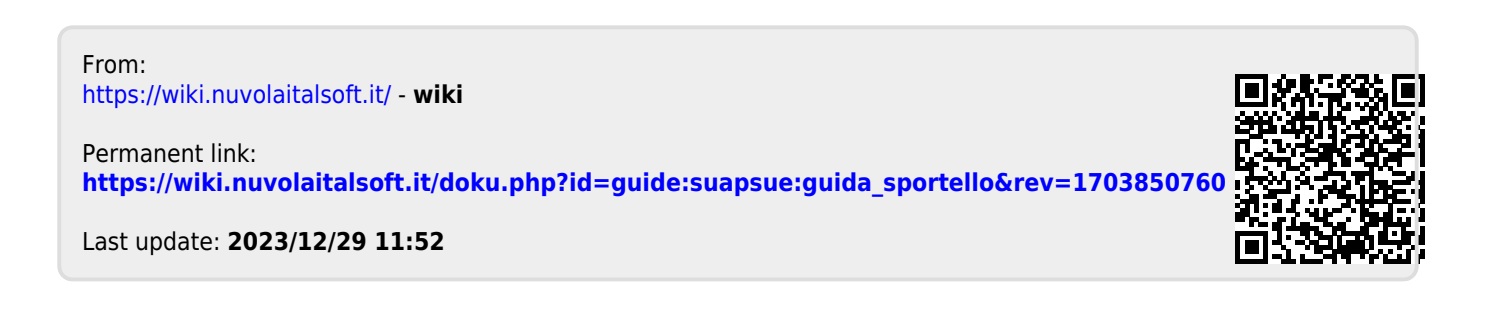